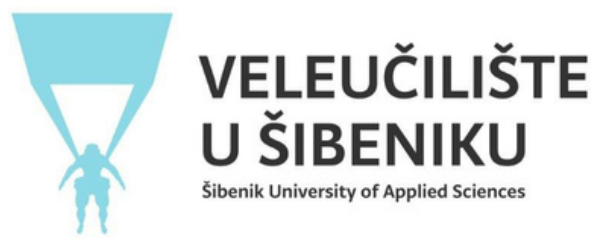

# UPUTE ZA KORIŠTENJE APLIKACIJE ZA UPIS BRUCOŠA

Brucoš dolazi na stranicu aplikacije i upisuje tražene podatke (preporuka je sve raditi na računalu, jer na mobitelima može doći do problema prilikom spremanja fotografija za iksicu i vlastoručnog potpisa).

# **UPIS BRUCOŠA**

OIB brucoša

Upisni broj s državne mature

Klikom na 'Započni' aplikacija povlači podatcke iz ISVU-a temeljene na Vašem OIB-u i upisnom broju s državne mature, te ćete nakon toga dobiti mail s daljnjim koracima!

Započni Odustani

Nakon upisa podataka, brucošu na mail dolazi link putem kojeg može direktno pristupiti svojoj prijavi za upis, a može i preko ovog sučelja upisom OIB-a i upisnog broja s državne mature. Nakon toga se brucošu otvara stranica gdje vidi pregled svojih podataka za prijavu upisa, koje podatke sve mora unijeti i što još nije unio u sustav.

| Studij                                                                                                    | Poslovna informatika                                                              |
|----------------------------------------------------------------------------------------------------|-----------------------------------------------------------------------------------|
| Fotografija za iksicu                                                                                                    |                                                                                   |
| Skeniran vlastoručni potpis                                                                                                    |                                                                                   |
| Ugovor (Klikom na checkbox se slažete s ugovorom i uvjet je za<br>predaju prijave upisa)                                                                                                    | Ugovor postaje vidljiv kad napravite upload<br>skeniranog vlastoručnog potpisa!   |
| Privola za obradu osobnih podataka (Klikom na checkbox se<br>slažete s ugovorom i uvjet je za predaju prijave upisa)                                                                                                    | Privola postaje vidljiva kad napravite upload<br>skeniranog vlastoručnog potpisa! |
| Izjava za redovne studente (Klikom na checkbox se slažete s<br>ugovorom i uvjet je za predaju prijave upisa)                                                                                                    | lzjava postaje vidljiva kad napravite upload skeniranog vlastoručnog potpisa!     |
| Skenirana osobna iskaznica                                                                                                    |                                                                                   |
| Brucoš je već studirao                                                                                                    |                                                                                   |
| Završena srednja škola u RH                                                                                                    |                                                                                   |
| Završna svjedodžba                                                                                                    |                                                                                   |
| Rješenje ili zahtjev o nostrifikciji                                                                                                    |                                                                                   |
| Dokaz o uplati troškova upisa                                                                                                    |                                                                                   |
| Dokaz o uplati troškova školarine                                                                                                    |                                                                                   |
| Status prijave upisa                                                                                                    | priprema                                                                          |
| Kako biste mogli predati prijavu Referadi na obradu, molimo Vas da u<br>• Potrebno je unijeti skeniranu osobnu iskaznicu<br>• Potrebno je unijeti potvrdu troška upisa<br>• Potrebno je unijeti fotografiju za iksicu<br>• Potrebno je unijeti skeniran vlastoručni potpis | inesete iduće podatke:                                                            |
| Kako bi ste mogli predati zahtjev, molimo Vas da uneset                                                                                                    | e sve potrebne podatke, uploadate sve                                             |

#### Uredi

Brucoš klikom na 'Uredi' ide na uređivanje svojih podataka i unosi sve potrebne podatke, fotografije i dokumente koji su traženi. Prilikom odabiranja fotografija\* za iksicu i vlastoručni potpis potrebno je zaključati odabir kako bi se uspjele spremiti u bazu, inače će Vam se pojaviti greška (napominjemo da se koriste računala prilikom ovog dijela procesa!)

\***Napomena**: **OBVEZNO** je koristiti fotografiju s identifikacijskih dokumenata (osobna iskaznica, putovnica ili vozačka dozvola)

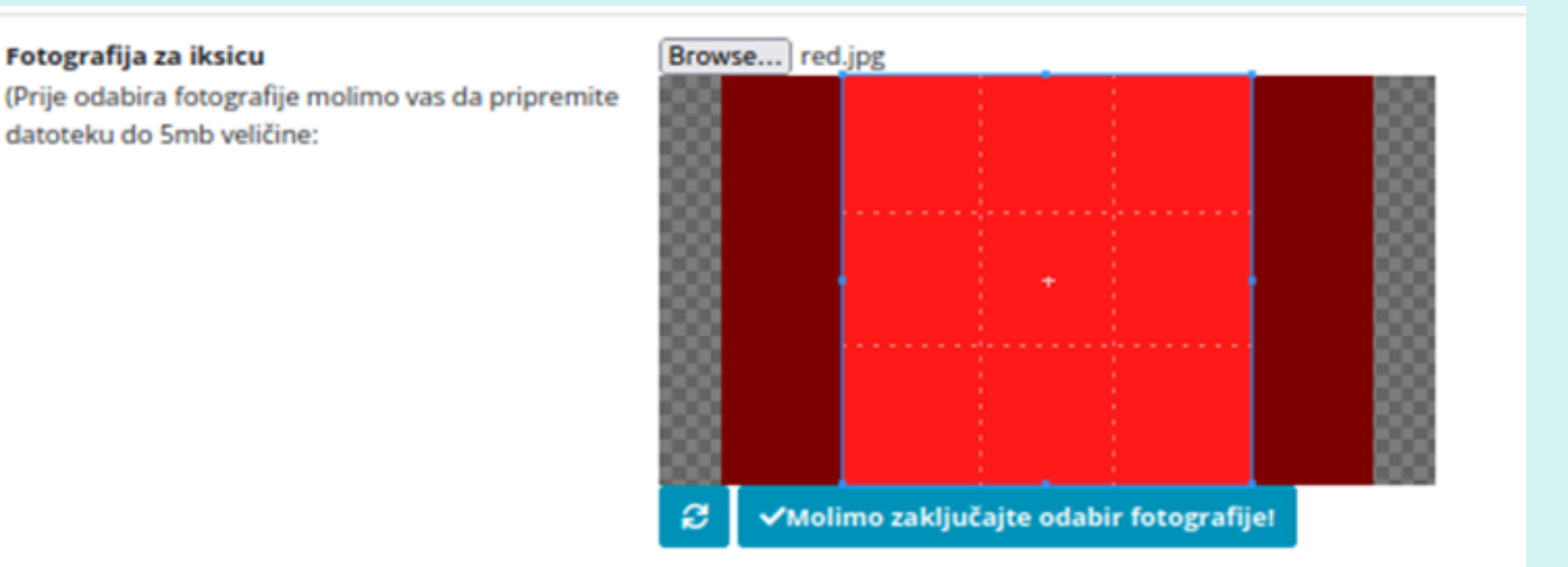

### Fotografija za iksicu

(Prije odabira fotografije molimo vas da pripremite datoteku do 5mb veličine:

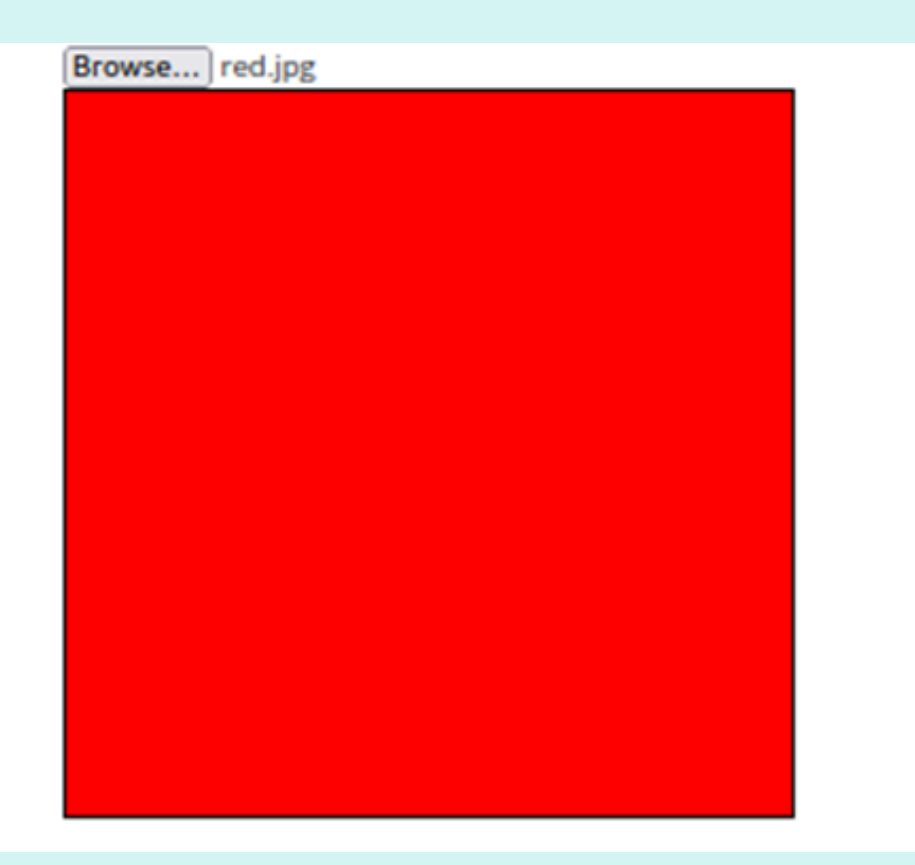

| Skeniran vlastoručni potpis                                                                                          |                                    |
|----------------------------------------------------------------------------------------------------|------------------------------------|
| Ugovor (Klikom na checkbox se slažete s ugovorom i uvjet je za predaju<br>prijave upisa)                             | Preuzmi ugovor                     |
|                                                                                                    | Prihvaćam ugovor 🗹                 |
| Privola za obradu osobnih podataka (Klikom na checkbox se slažete s<br>ugovorom i uvjet je za predaju prijave upisa) | Preuzmi privolu                    |
|                                                                                                    | Prihvaćam privolu 🗹                |
| Izjava za redovne studente (Klikom na checkbox se slažete s ugovorom i<br>uvjet je za predaju prijave upisa)         | Preuzmi izjavu                     |
|                                                                                                    | Prihvaćam izjavu 🗹                 |
| Skenirana osobna iskaznica                                                                                           | Datoteka postoji: Osobna iskaznica |
| Brucoš je već studirao                                                                                               | Ne                                 |
| Završena srednja škola u RH                                                                                          | Da                                 |
| Završna svjedodžba                                                                                                   |                                    |
| Rješenje ili zahtjev o nostrifikciji                                                                                 |                                    |
| Dokaz o uplati troškova upisa                                                                                        | Datoteka postoji: Trošak upisa     |
| Dokaz o uplati troškova školarine                                                                                    | Datoteka postoji: Trošak školarine |
| Status prijave upisa                                                                                                 | priprema                           |
| Predaj referadi na pregled Prihvate ugovor, izjavu i privolu kako bi mogli predati prijavu upisa!                    |                                    |
| Uredi                                                                                                    |                                    |

Kad ispunite sve tražene podatke i prihvatite ugovor, izjavu i privolu, moći ćete predati prijavu referadi na odobravanje

Nakon predaje referadi ovako će Vam izgledati sučelje za pregled svoje prijave, gdje na dnu možete pratiti status prijave. U ovom dijelu referada će Vam ili odobriti prijavu ili će Vam vratiti na doradu da nešto promijenite ili nadopunite. Bit ćete obaviješteni na mail o statusu.

| Poslovna informatika                                                              |
|-----------------------------------------------------------------------------------|
|                                                                                   |
|                                                                                   |
| Ugovor postaje vidljiv kad napravite upload<br>skeniranog vlastoručnog potpisa!   |
| Privola postaje vidljiva kad napravite upload<br>skeniranog vlastoručnog potpisa! |
| lzjava postaje vidljiva kad napravite upload<br>skeniranog vlastoručnog potpisa!  |
|                                                                                   |
|                                                                                   |
|                                                                                   |
|                                                                                   |
|                                                                                   |
|                                                                                   |
|                                                                                   |
| priprema                                                                          |
| unesete iduće podatke:                                                            |
|                                                                                   |

Kako bi ste mogli predati zahtjev, molimo Vas da unesete sve potrebne podatke, uploadate sve potrebne dokumente i fotografije!

#### Uredi